# JHA Payment Solutions

iPay Solutions

July 2020

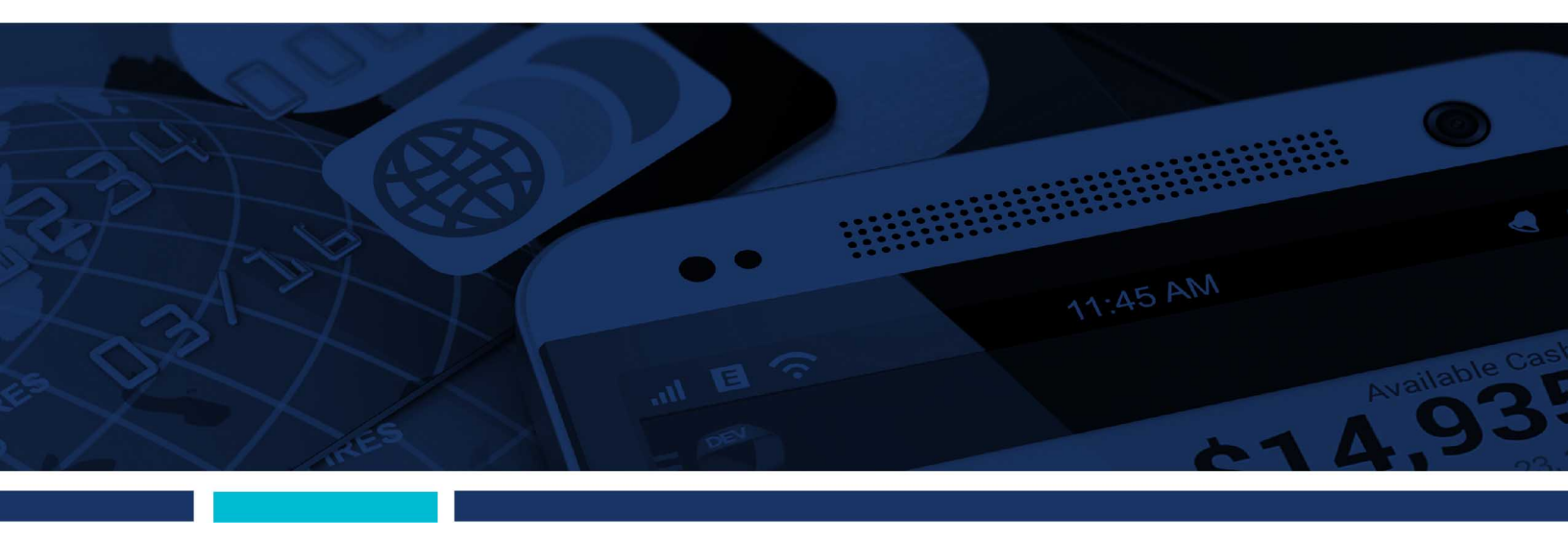

# Bill Pay Browser Settings for an iPhone and iPad

**Client Reference Guide** 

© 1999 – 2020 Jack Henry & Associates, Inc.

All rights reserved. Information in this document is subject to change without notice. Dates contained in this document are provided as estimates only and can be changed at any time at the sole discretion of Jack Henry & Associates, Inc.

Printed in the United States of America.

No part of this document may be copied, reproduced, stored in a retrieval system, displayed, distributed or transmitted in any form or any means whatsoever (electronic, mechanical or otherwise), including by photocopying or recording for any purpose, without the prior written permission of Jack Henry & Associates, Inc. Making unauthorized copies of this document for any purpose other than your own personal use is a violation of United States copyright laws.

Any unauthorized use of Jack Henry & Associates, Inc.'s, trademarks and service marks is strictly prohibited. A list of registered and unregistered marks owned or licensed by Jack Henry & Associates, Inc. is located at: <u>https://www.jackhenry.com/more-from-jha/pages/trademark-notice.aspx.</u>

Various other trademarks and service marks used or referenced in this document are the property of their respective owners.

| Browser Settings for Financial Institutions | 1 |
|---------------------------------------------|---|
| Additional Information                      | 1 |
| iPhone iOS                                  | 2 |
| iOS 13 and Above                            | 2 |
| iPad iOS                                    | 4 |
| iOS 13 and Above                            | 5 |
| Requesting Desktop Site                     | 7 |

# **Browser Settings for Financial Institutions**

For security purposes, subscribers should consider using only browsers and operating systems that are still able to receive security updates from the developer or manufacturer.

### Additional Information

- Subscribers can verify with their financial institution that the browser and version are compatible with online banking.
- Other browsers not on the supported list may still have functionality, but they are not recommended and are only supported in a limited manner.
- NetTeller only supports the current and previous major releases.

Bill Pay supports iOS versions 13 and above. If you experience issues using bill pay on iOS 12, update to iOS 13, if the device is compatible.

Apple Devices Compatible With iOS 13:

#### iPhones

- iPhone X
- iPhone 8 Plus
- iPhone 8
- iPhone 7 Plus
- iPhone 7
- iPhone 6s
- iPhone 6s Plus
- iPhone 5S

#### iPads

- iPad 6th Generation
- iPad Pro 10.5-inch
- iPad 5th Generation
- iPad Pro 12.9-inch Second Generation
- iPad Pro 9.7-inch
- iPad Pro 12.9-inch First Generation
- iPad Mini 4
- iPad Air 2
- iPad Mini 3
- iPad Air
- iPad Mini 2

#### NOTE

Newly released Apple devices are compatible with iOS 13. Any device older than those listed above are only compatible with iOS 12.

## iPhone iOS

To locate iOS version, open the Settings app. Select General, then About. Locate Version.

| Settings                |            |                 |       |           |              |
|-------------------------|------------|-----------------|-------|-----------|--------------|
| ≻ Airplane Mode         | $\bigcirc$ |                 |       |           |              |
| Do Not Disturb          | 2          |                 |       |           |              |
| General                 | <b>0</b> > | Settings Ger    | neral | ]         |              |
| AA Display & Brightness | >          |                 |       |           |              |
| 🛞 Wallpaper             | 5          | About           | >     | < General | About        |
| Sounds & Haptics        | >          | Software Update | 0 >   |           |              |
| siri Siri               | >          |                 |       |           |              |
|                         |            |                 |       | Available | 81.94 G      |
|                         |            |                 |       | Version   | 10.3.3 (14G6 |
|                         |            |                 |       | 20 Ad     |              |

### iOS 13 and Above

Open the Settings app. Select Safari. Under General, Block Pop-Ups should be turned off.

2

| 8:32                                  |                 | .all † ∎⊃      |
|---------------------------------------|-----------------|----------------|
| Settings                              | Safari          |                |
| SEARCH                                |                 |                |
| Search Engine                         |                 | Google >       |
| Search Engine Su                      | ggestions       |                |
| Safari Suggestion                     | IS              |                |
| Quick Website Se                      | arch            | On >           |
| Preload Top Hit                       |                 |                |
| About Safari Search &                 | Privacy         |                |
| GENERAL                               |                 |                |
| AutoFill                              |                 | >              |
| Frequently Visited                    | d Sites         |                |
| Favorites                             |                 | Favorites >    |
| Block Pop-ups                         |                 |                |
| Downloads<br>Bill Day Browcor Sotting | for an iDhono o | iCloud Drive > |

Bill Pay Browser Settings for an iPhone and iPad Client Reference Guide

Under *Privacy & Security*, turn off **Prevent Cross-Site Tracking**, and then turn off **Block All Cookies**.

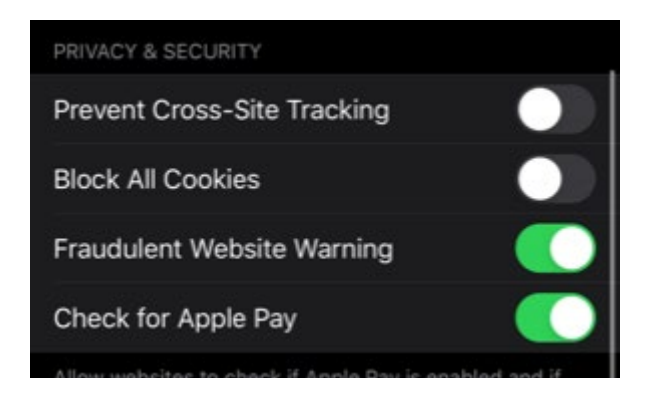

Select Clear History and Website Data.

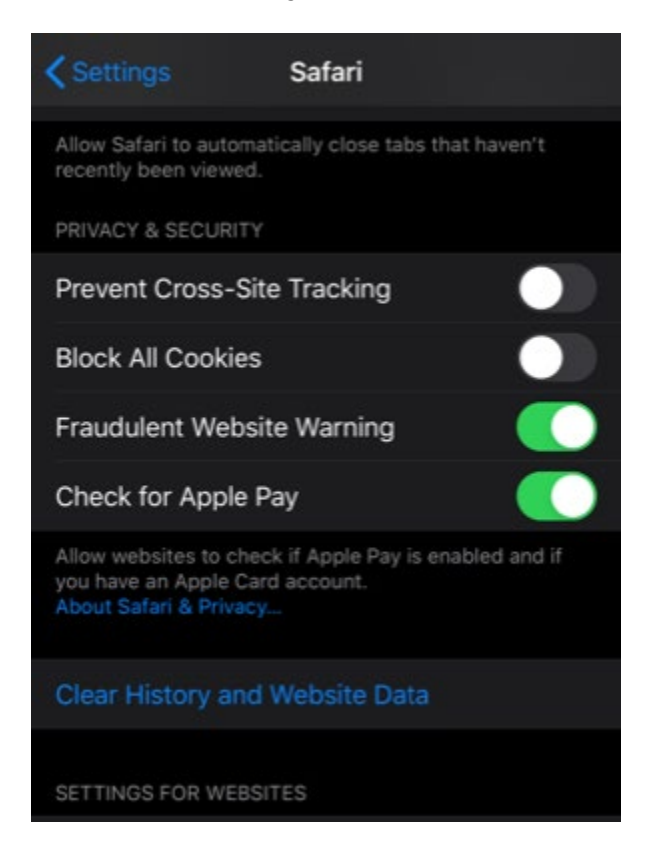

Select Clear History and Data.

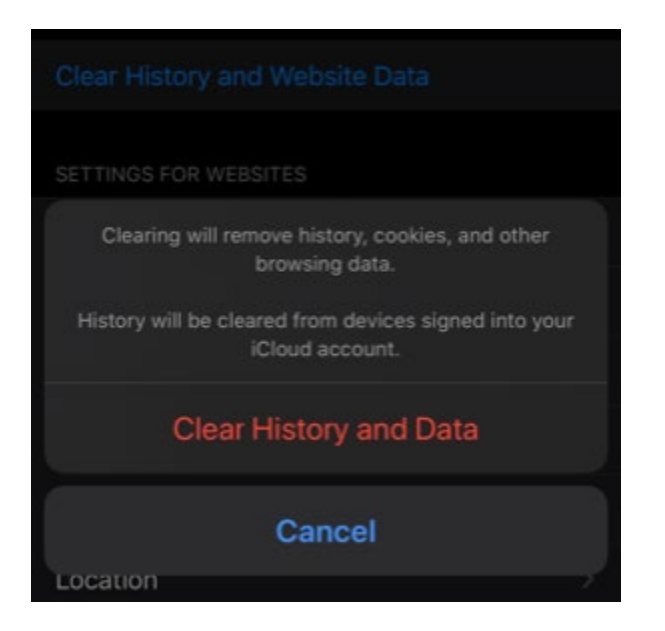

## iPad iOS

To locate iOS version, open the **Settings** app. Select **General**, then **About**. Locate **Version**.

| Settings       | General         |              |
|----------------|-----------------|--------------|
| 😧 General      | About           | >            |
| Control Contor | Software Undate | >            |
|                | General         | About        |
|                | Version         | 12.0 (16A366 |

### iOS 13 and Above

Open the Settings app. Select Safari. Under General, Block Pop-Ups should be turned off.

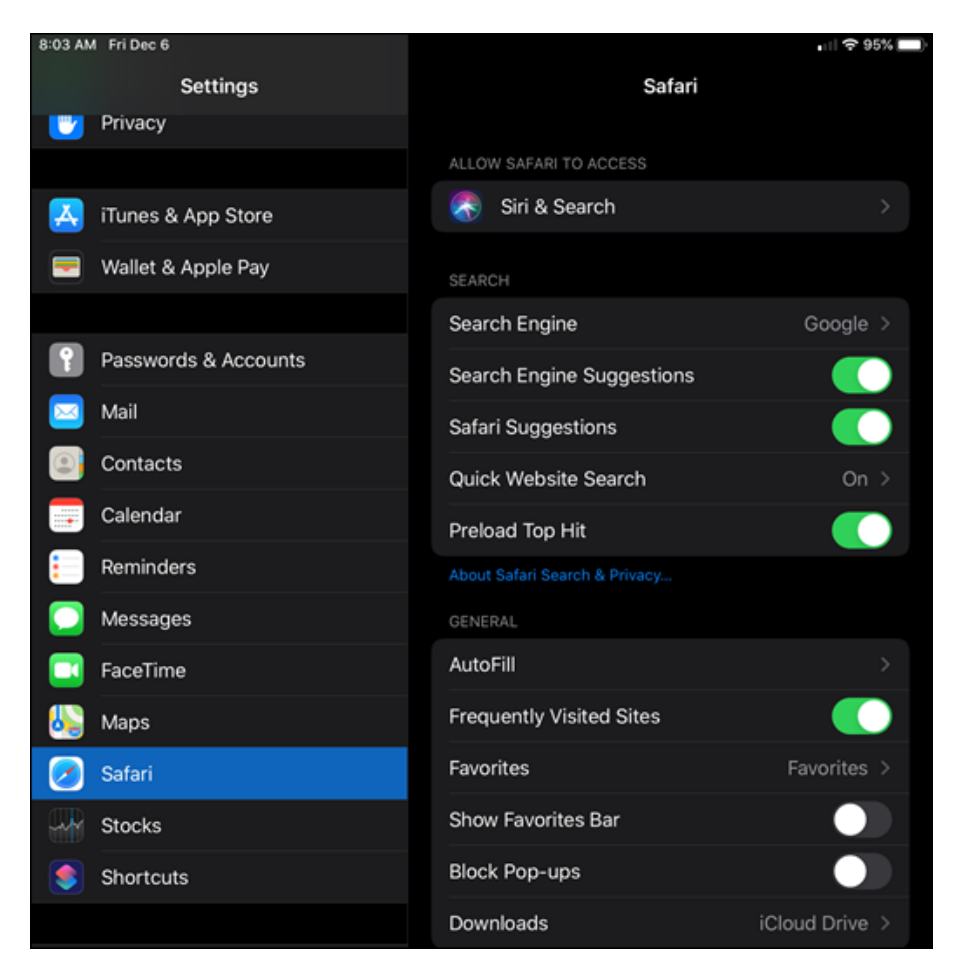

Under *Privacy & Security*, turn off **Prevent Cross-Site Tracking**, and then turn off **Block All Cookies**.

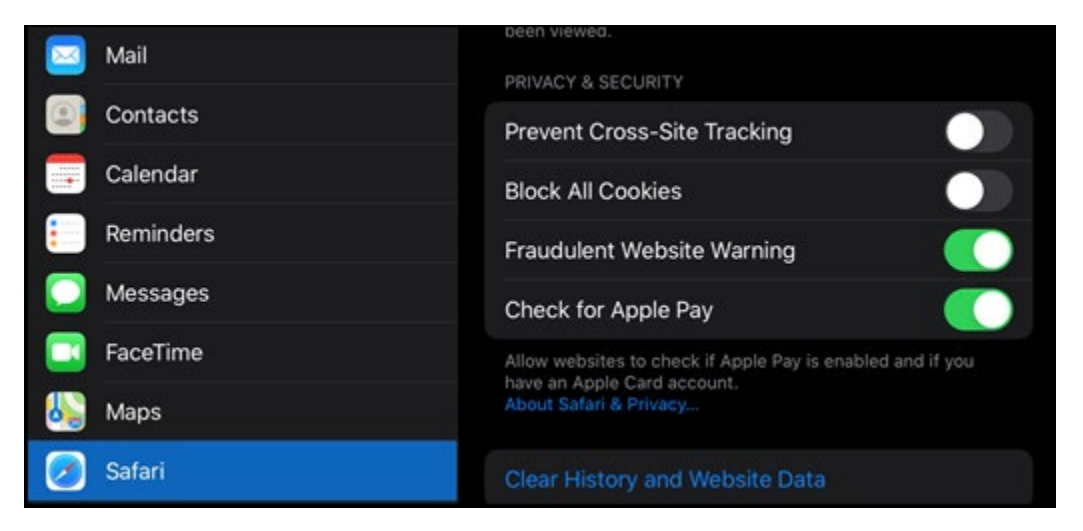

Bill Pay Browser Settings for an iPhone and iPad Client Reference Guide

© 2020 Jack Henry & Associates, Inc.® iPay Solutions July 2020 Select Clear History and Website Data.

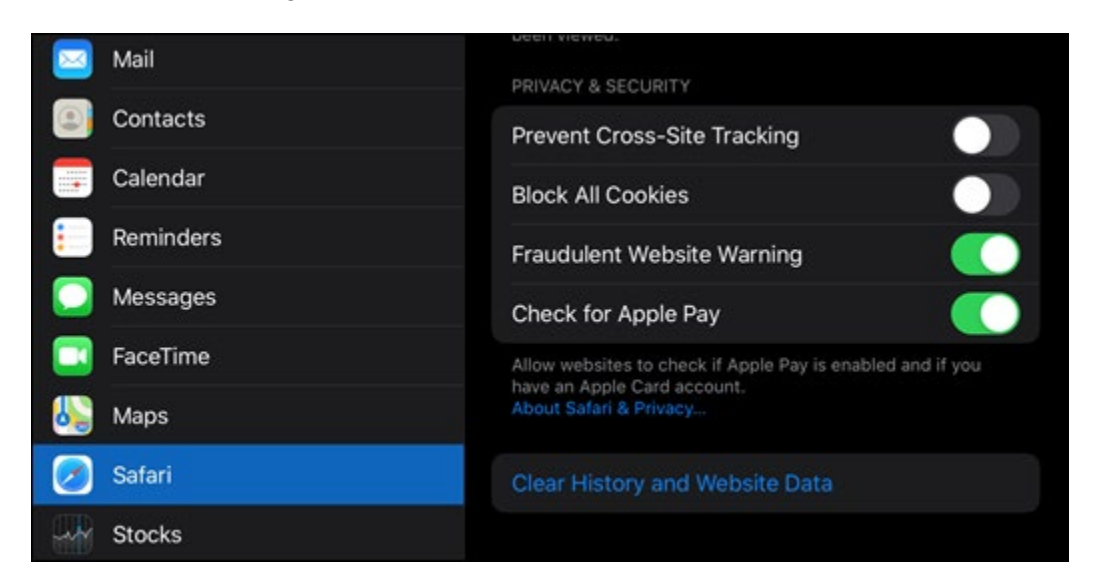

#### Select Clear History and Data.

|  | Contacts  |                               |                                                   |                                 |  |
|--|-----------|-------------------------------|---------------------------------------------------|---------------------------------|--|
|  |           |                               | Prevent Cross-Site Tracking                       |                                 |  |
|  | Calendar  |                               | Block All Cookies                                 |                                 |  |
|  | Reminders | Clear H                       | listory and Data                                  | /arning                         |  |
|  | Messages  | clearing will r<br>and oth    | remove history, cookies,<br>her browsing data.    |                                 |  |
|  | FaceTime  | History will b<br>signed into | be cleared from devices<br>b your iCloud account. | Apple Pay is enabled and if you |  |
|  | Maps      | Cancel                        | Clear                                             | 11.                             |  |
|  | Safari    |                               |                                                   |                                 |  |
|  | Stocks    |                               |                                                   |                                 |  |

### **Requesting Desktop Site**

If the troubleshooting steps do not resolve your issue, access the desktop version of the site.

Open the Safari app.

Navigate to your online banking web site.

Click the **AA** button.

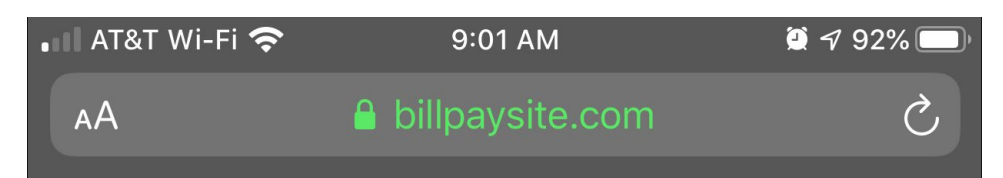

Click Request Desktop Website.

| ••• | 🛛 AT&T Wi-Fi 奈 | • 9:0     | 01 AM     | ب 92% 💭 🖉 |
|-----|----------------|-----------|-----------|-----------|
|     | АA             | 🔒 billpa  | ysite.com | Ś         |
| i   | A              | 100%      | А         |           |
|     | Show Rea       | ider View | Ē         |           |
|     | Hide Tool      | bar       | R         |           |
|     | Request [      |           |           |           |
|     | Website S      | Settings  | $\otimes$ |           |

### NOTE

If you access Bill Pay on an iPad, the default view is the desktop website.